## Sprawdzenie adresu elektronicznej skrytki ePUAP nadawcy pisma.

Adres skrytki ePUAP ma następującą postać: /**nazwa\_użytkownika**/**nazwa\_skrytki**. Aby znaleźć adres nadawcy pisma należy:

1. Zalogować się na konto ePUAP urzędu (odbiorcy pisma) i wybrać **Elektroniczna Skrzynka Podawcza** 

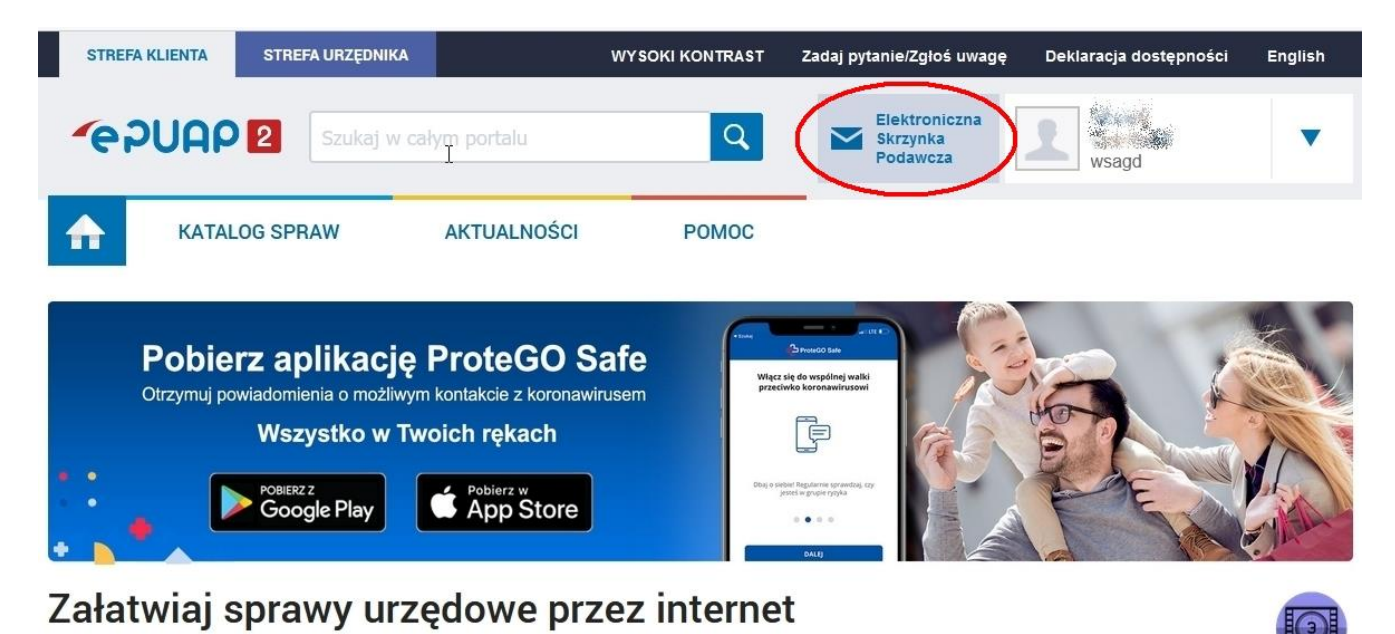

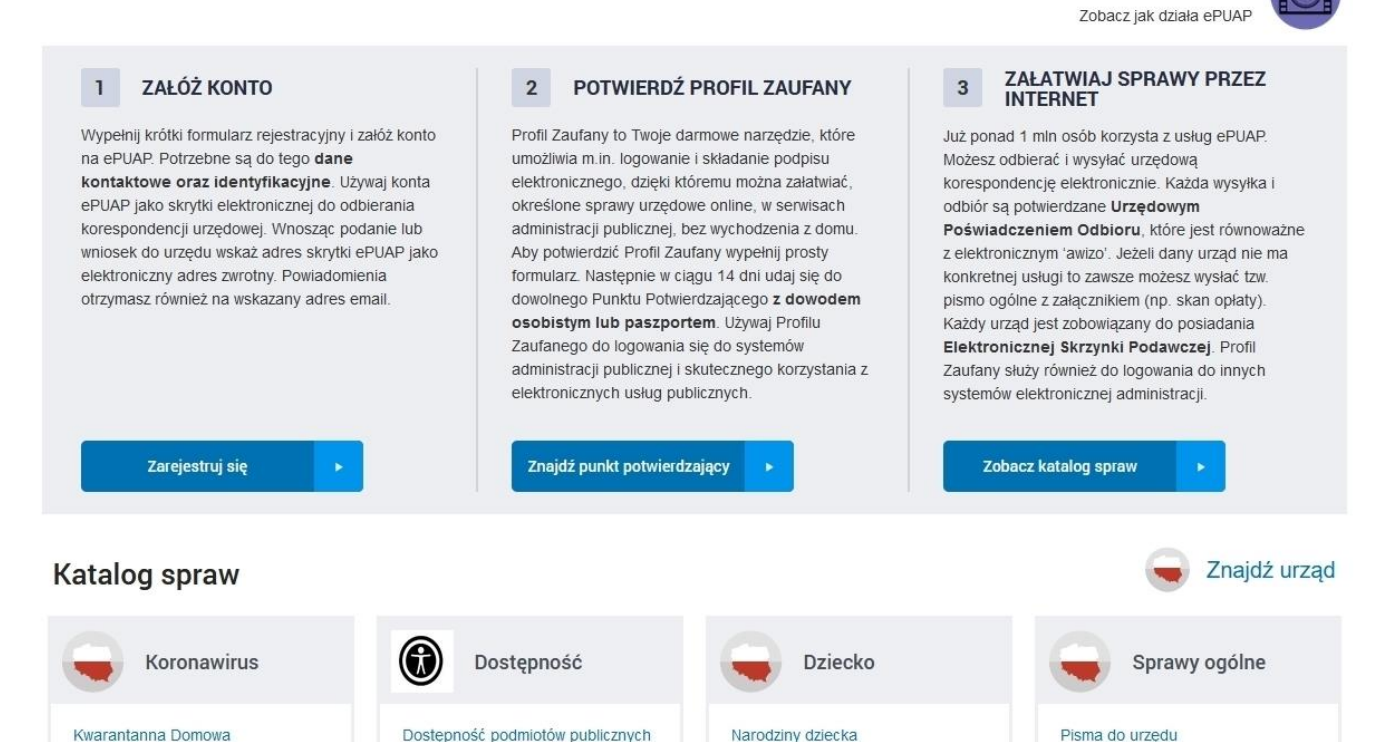

Odpis aktu urodzenia dziecka

 Powinna otworzyć się domyślnie skrytka Odebrane. Jeśli nie, to należy kliknąć na Odebrane. Następnie należy rozwinąć przesyłkę, której adresu szukamy, klikając na strzałkę po lewej stronie nazwy Nadawcy

| STRE       | EFA KLIENTA STR | EFA URZĘDNIKA                 | WYSOKI KONTRAST         | Zadaj pytanie/Zgłoś uwagę             | Deklaracja dostępn | ości English        |
|------------|-----------------|-------------------------------|-------------------------|---------------------------------------|--------------------|---------------------|
| <b>~</b> e | PUAP 2          | Szukaj w całym portalu        | Q                       | Elektroniczna<br>Skrzynka<br>Podawcza | 2<br>wsagd         | •                   |
| ♠          | KATALOG SF      | RAW AKTUALNOŚCI               | РОМОС                   |                                       |                    |                     |
|            | Załatw sprawę   | Wybrana skrzynka: Skła        | d_ESP                   | •                                     |                    |                     |
| 4          | Odebrane        | Data wystawienia od           | 10.04.2005              | <b>=</b>                              |                    |                     |
| 1          | Wysłane         | Data wystawienia do           | 10.05.2022              | <b> </b>                              |                    |                     |
|            | Robocze         | Nadawca                       |                         |                                       |                    |                     |
| A          | Moje pliki      |                               |                         |                                       |                    |                     |
|            | Operacje        | Temat                         |                         |                                       |                    |                     |
|            |                 |                               | O Przeczytane O N       | ieprzeczytane 💿 Wszystkie             |                    |                     |
|            |                 |                               | UPO                     |                                       |                    |                     |
|            |                 | Szukaj                        |                         |                                       |                    |                     |
|            |                 | 🗌 🔻 Nadawca 🖡                 | Temat ↓                 |                                       | Czas na<br>odbiór  | Data ↓              |
|            |                 | 0 is subtraction of a line is | Pismo ogólne do         | podmiotu publicznego v1.2.xml         |                    | 02.12.2019<br>15:24 |
|            |                 | •                             | do II SAB/Gd 117        | /18 - Pismo ogólne do podmiotu pi     | ıbliczn            | 23.05.2019<br>23:18 |
|            |                 | 0                             | dot II SPP/Gd 35/       | 19 - Pismo ogólne do podmiotu pu      | bliczn             | 21.05.2019<br>22:55 |
|            |                 | •                             | OŚWIADCZENIE            | O WYCOFANIU SKARGI - II SAB/G         | d 50/1             | 19.05.2019<br>15:03 |
|            |                 |                               | uzupełnienie wnic       | osku o pełnomocnika do sprawy II S    | }PP/G              | 14.05.2019<br>18:39 |
|            |                 |                               | 2082. uzupełnienie wnis | oku o pełnomocnika do sprawy II S     | SAB/G              | 14.05.2019<br>18:14 |
|            |                 | O generalization              | uczestnika postęj       | powania na postanowienie Wojewć       | dzkieg             | 07.05.2019          |

3. Po rozwinięciu zawartości przesyłki należy wybrać pismo, które zostało wysłane do urzędu, a którego adresu nadawcy szukamy.

| STREFA KLIENTA STREFA UR | ZĘDNIKA WY:                                               | soki kontrast z                      | adaj pytanie/Zgłoś uwagę              | Deklaracja dostęp  | ności Englis               | sh |
|--------------------------|-----------------------------------------------------------|--------------------------------------|---------------------------------------|--------------------|----------------------------|----|
|                          | ukaj w całym portalu                                      | Q                                    | Elektroniczna<br>Skrzynka<br>Podawcza | 2 Winston<br>wsagd |                            |    |
| KATALOG SPRAW            | AKTUALNOŚCI                                               | POMOC                                |                                       |                    |                            |    |
| Załatw sprawę            | Wybrana skrzynka: Skład_ESF                               |                                      | •                                     |                    |                            |    |
| J. Odebrane              | Data wystawienia od                                       | 4.2005                               | 3                                     |                    |                            |    |
| 1 Wysłane                | Data wystawienia do                                       | 5.2022                               |                                       |                    |                            |    |
| C Robocze                | Nadawca                                                   |                                      |                                       |                    |                            |    |
| 📇 Moje pliki             |                                                           |                                      |                                       |                    |                            |    |
| Operacje                 | Temat                                                     |                                      |                                       |                    |                            |    |
|                          | O Prz                                                     | eczytane ONieprz                     | zeczytane 💿 Wszystkie                 |                    |                            |    |
|                          |                                                           | 0                                    |                                       |                    |                            |    |
|                          | Szukaj                                                    |                                      |                                       |                    |                            |    |
|                          | Nadawca 🖡                                                 | Temat ↓                              |                                       | Czas na<br>odbiór  | Data ↓                     |    |
|                          | Jacek Błaszczyński;WOJEWÓ                                 | Pismo ogólne do podr                 | niotu publicznego v1.2.xml            |                    | 02.12.2019<br>15:24        | •  |
|                          | •                                                         | do II SAB/Gd 117/18 -                | Pismo ogólne do podmiotu pu           | bliczn             | 23.05.2019<br>23:18        | •  |
|                          | WOJEWÓDZKI SĄD<br>ADMINISTRACYJNY W<br>GDAŃSKU            | UPP.xml                              |                                       |                    | 23.05.2019<br>23:18        | •  |
|                          | <ul> <li>• ************************************</li></ul> | do II SAB/Gd 117/<br>publicznego.xml | 18 - Pismo ogólne do podmiotu         | >                  | 23.05.2019<br>23:18        | •  |
|                          | • and the state statements and                            | dot II SPP/Gd 35/19 -                | Pismo ogólne do podmiotu pul          | oliczn             | 21.05.2019<br>22:55        | •  |
|                          | • Stantis Santaaraa (m. 16)                               | OŚWIADCZENIE O W                     | YCOFANIU SKARGI - II SAB/Go           | 1 50/1             | <b>19.05.2019</b><br>15:03 | •  |
|                          |                                                           | uzupełnienie wniosku                 | o pełnomocnika do sprawy II S         | PP/G               | 14.05.2019                 | •  |

 Po otwarciu pisma w linijce Od: po nazwie nadawcy wyświetli się w nawiasach nazwa\_użytkownika. Nie jest to pełny adres nadawcy pisma. W celu uzyskania pełnego adresu klikamy przycisk Odpowiedz.

| STREFA KLIEN  | TA STREFA UR | ZĘDNIKA                                                                         | WYSOKI KONTRAST           | Zadaj pytanie/Zgłoś uwagę             | Deklaracja dostępności | English  |  |
|---------------|--------------|---------------------------------------------------------------------------------|---------------------------|---------------------------------------|------------------------|----------|--|
| <b>~</b> e2U( |              | ukaj w całym portalu                                                            | ٩                         | Elektroniczna<br>Skrzynka<br>Podawcza | 2<br>wsagd             | •        |  |
| К             | ATALOG SPRAW | AKTUALNO                                                                        | ŚCI POMOC                 |                                       |                        |          |  |
| Załatw        | sprawę       | Wybrana skrzynka:                                                               | Skład_ESP                 | •                                     |                        |          |  |
| J. Odebra     | ane          | 🔹 Wróć do Odebranych 🛛 🚞 Kopiuj do roboczych 🗙 Usuń 🤳 Pobierz 🚔 Drukuj 🔻 Więcej |                           |                                       |                        |          |  |
| 1 Wysław      | ne           | + Zaawansowane                                                                  |                           |                                       |                        |          |  |
| C Roboc       | ze           | Podgląd:<br>do II SAB/Gd 117/<br>publicznego.xml                                | 18 - Pismo ogólne do podn | niotu                                 |                        | lpowiedz |  |
| 📇 Moje p      | liki         | Od (nazwa użytkownika)                                                          |                           |                                       |                        |          |  |
| Opera         | cje          | Do: WOJEWÓDZKI S                                                                | AD ADMINISTRACYJNY W G    | DAŃSKU (/wsagd/SkrytkaES              | P);                    |          |  |
|               |              | <ul> <li>Urzędowe Poświad</li> </ul>                                            | dczenia Odbioru (UPO)     |                                       |                        |          |  |

Wszystkie podpisy prawidłowe

+ Podpis prawidłowy - Artes and a state of the second

## **Dokument elektroniczny**

## Miejsce i data sporządzenia dokumentu

2019-05-23 Dane adresata

## Dane nadawcy

NAMES OF THE PARTY

initalis Halishahattis Isalari Astropistoria Profesionationalisasi WOJEWÓDZKI SĄD ADMINISTRACYJNY W GDAŃSKU 80-219 GDAŃSK GDAŃSK AL. ZWYCIĘSTWA 16/17

WNIOSEK

do II SAB/Gd 117/18

Niniejszym wnoszę o przyznanie z urzędu pełnomocnika do reprezentowania i sporządzenia oraz podpisania zażalenia od wyroku z dnia 13 lutego 2019 roku WSA w Gdańsku sygn. akt II SAB/Gd 117/18.

Uzasadnienie

Wnioskujący, z uwagi zawa w skale w inie stać wnioskującego

5. Po kliknięciu tego przycisku Platforma ePUAP wygeneruje formularz odpowiedzi na pismo. W polu Do: będzie widoczny odbiorca pisma (czyli nadawca korespondencji do urzędu, którego adresu szukamy), a po nazwie Odbiorcy w nawiasach będzie wyświetlona pełna nazwa skrytki ePUAP nadawcy pisma.

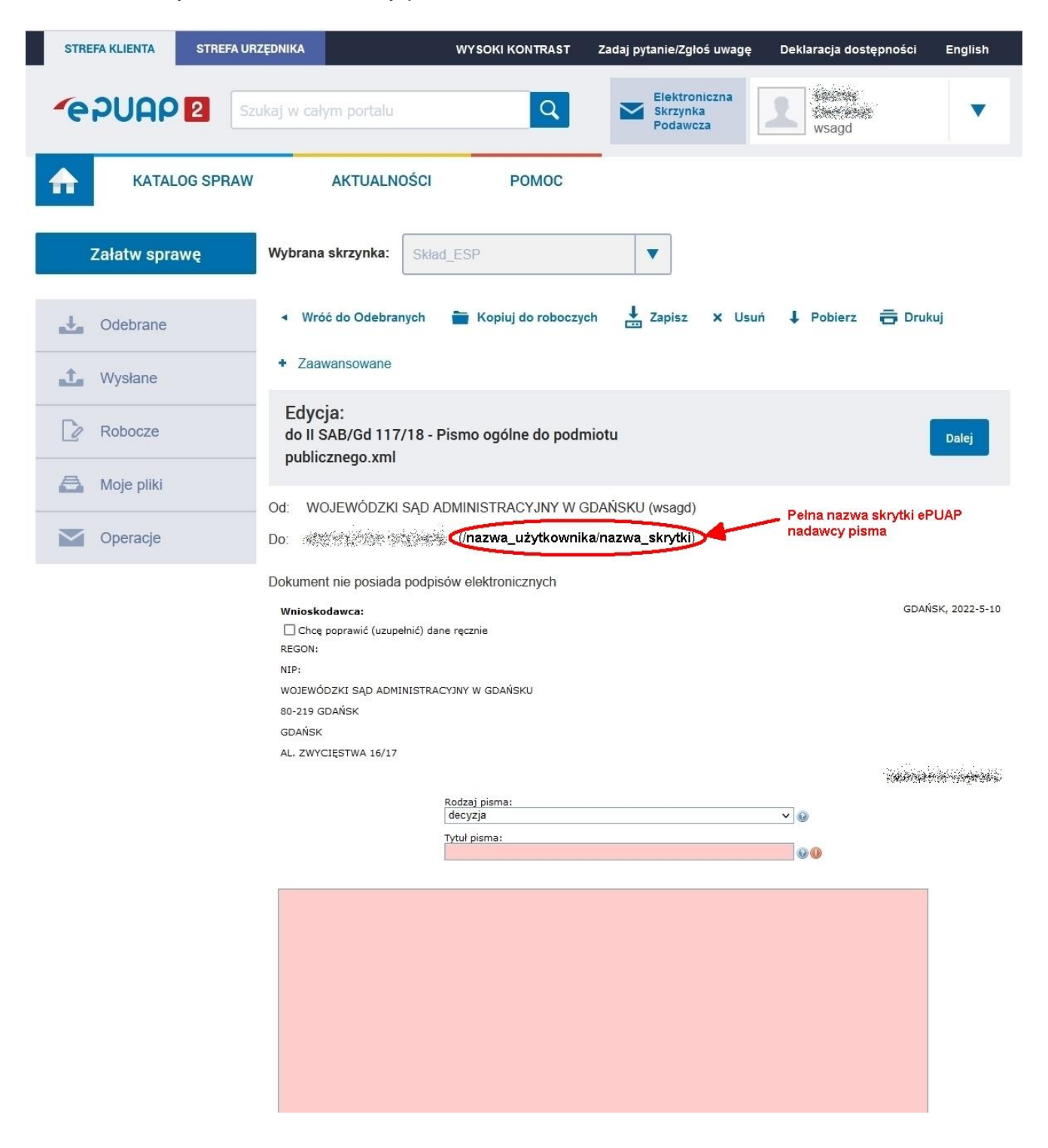